## **On Your iPad**

To connect to your desktop as a <u>host</u> with the iPad, you must first open the Splashtop application on the iPad.

Tap on the Splash Top icon

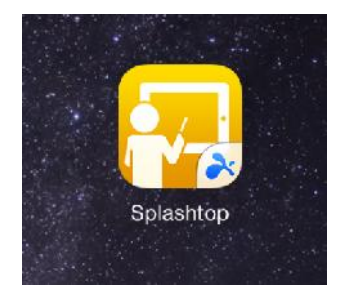

When SplashTop opens, tap on the settings (gear icon) in the upper right hand side

| iPad 중 | 2:13 PM               | \$ 99 <b>905</b> -1 |
|--------|-----------------------|---------------------|
|        | 💦 splashtop classroom | ( 🗘 )               |
|        |                       |                     |

Make sure Use Splashtop Center is on – green means on. If it is off you will need to turn it on to use the Spashtop Application.

| iPad ᅙ                                                                             | 2:11 PM                                                                                                    | * 98% 💶 🕨                                                       |
|------------------------------------------------------------------------------------|----------------------------------------------------------------------------------------------------|-----------------------------------------------------------------|
| +                                                                                  | Settings                                                                                                    |                                                                 |
| Use Splashtop Cente<br>This is an advanced setting<br>Please consult your IT adm   | r<br>g only for Splashtop Classroom on-premise users and most users s<br>in to make sure if you need to turn on this option.                 | should keep this option off.                                    |
| Version                                                                            |                                                                                                    | 2.6.0.4                                                         |
| Acknowledgments                                                                    |                                                                                                    | >                                                               |
| © 2010-2014 Splashtop Inc<br>pending in the US and othe<br>www.splashtop.com/opens | c. Splashtop and Splashtop product names and logos are tradema<br>er countries. To obtain the source code of open source component<br>source | arks of Splashtop Inc. Patent<br>ts used in this product, visit |
| Once this setting is chang                                                         | ged you will no longer need to enable it. The iPad will I                                                                                    | hold this setting.                                              |

Select the back arrow to go back to the home page of the Splashtop app

Select the option "Host a Session"

| Session Code Enter your session code   Name Optional |              | Enter session information |  |
|------------------------------------------------------|--------------|---------------------------|--|
| Name Optional                                        | Session Code | Enter your session code   |  |
|                                                      | Name         | Optional                  |  |
|                                                      |              |                           |  |
| Join                                                 |              | Join                      |  |

In the Splashtop Center box enter the following server name or ip address:

Server Name: GCS-Splashtop

IP address: 10.131.50.120

Using either of the above will have the same result, however it is much easier to remember by name rather than IP address

In the Email box enter **your** Gaylord Community Schools email address: <username>@gaylord.k12.mi.us

In the Password box enter your network logon password:

Press the <Login> button

|                  | Login to host a sessio | n                    |
|------------------|------------------------|----------------------|
| Splashtop Center | gcs-splashtop          |                      |
| Email            | example@example.com    |                      |
| Password         | Your password          |                      |
|                  | Log in                 |                      |
| Stay logged in   |                        | Forgot your password |

When you enter in your credentials, select "Log in"

Your screen will show you your computer name, then select your computer (Note that your computer name will be different than shown)

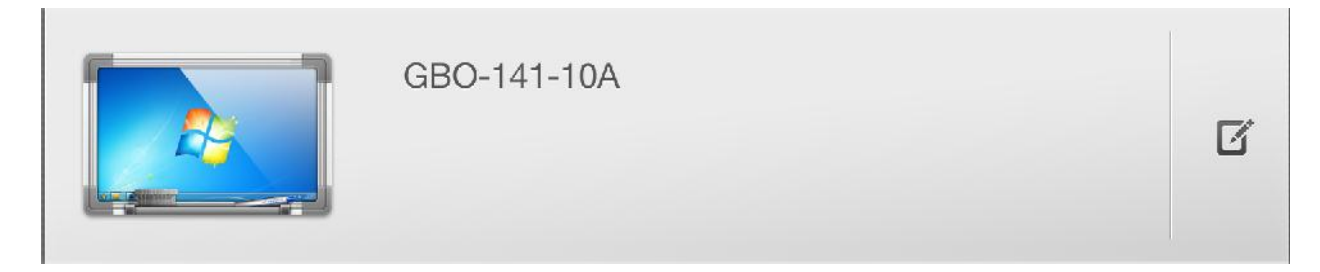

When you select your computer, you will be given two options

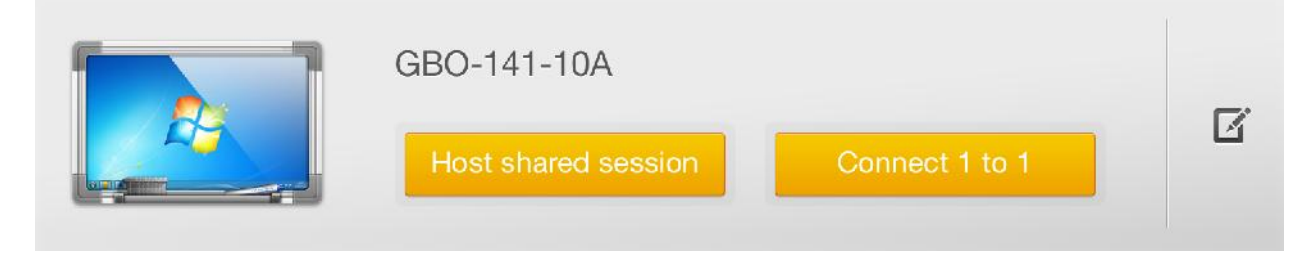

Selecting "Host a shared session" will bring up the QR code that students can take a picture of or enter the 4 digit pin to connect to your computer. You will automatically be added to the session as the host. This is what you want to use if you wish to share your computer screen in a session with your students.

Selecting "Connect 1 to 1" will connect your iPad to the desktop as the only user, as if you were using remote desktop. This session is private and nobody else can enter and only you can see your PC